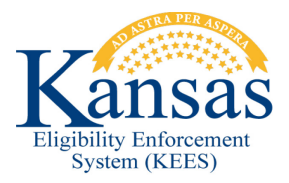

## WA393 INCORRECT INFORMATION ON IMAGE NOW CAPTURE SCREEN

**Defect 34787:** When using the KEES DCF Non-Medical application plan in ImageNow, the Case Name and Number fields will automatically populate with incorrect values.

This workaround assumes that DCF Non-Medical is selected as the application plan.

## **Scan Document**

- STEP 1. Click Capture on the Image Now toolbar.
- STEP 2. Verify correct date is displayed on the Enter Received Date pop-up.
- STEP 3. Click OK.
- **STEP 4.** Verify incorrect information is automatically populated in the **Case Name** and **Case Number** fields.
- STEP 5. Select Document Type.
- **STEP 6.** Overwrite incorrect **Case Name** and **Case Number** fields with appropriate values.
- STEP 7. Click Capture.
- STEP 8. Click Submit.

**NOTE:** If the worker enters the appropriate **Case Name** and **Case Number** before clicking on the doc type, ImageNow will overwrite it with the previous case name and number.

## Verify Document Indexed to Case

**STEP 1.** Navigate to the case in ABMS.

STEP 2. On Case Summary screen click the Images button.

STEP 3. Verify that the document was correctly indexed to the case

## **Document Change Log**

| Date       | Version | Author         | Change Description      |
|------------|---------|----------------|-------------------------|
| 06/16/2015 | 2.7     | Daniel Gibbons | Initial Draft completed |
|            |         |                |                         |
|            |         |                |                         |

\*Update version/date in document footer.